## Maruzen eBook Library 利用方法

1. サイトURL ( <u>http://elib.maruzen.co.jp/</u>)にアクセス

2. 検索する場合は「すべてのタイトルから検索」にチェックを入れて検索。

(書名、著者名、目次、本文から可能)

※試読サービス期間中は閲覧可能なタイトルすべてが「購読契約しているタイトル」となります。

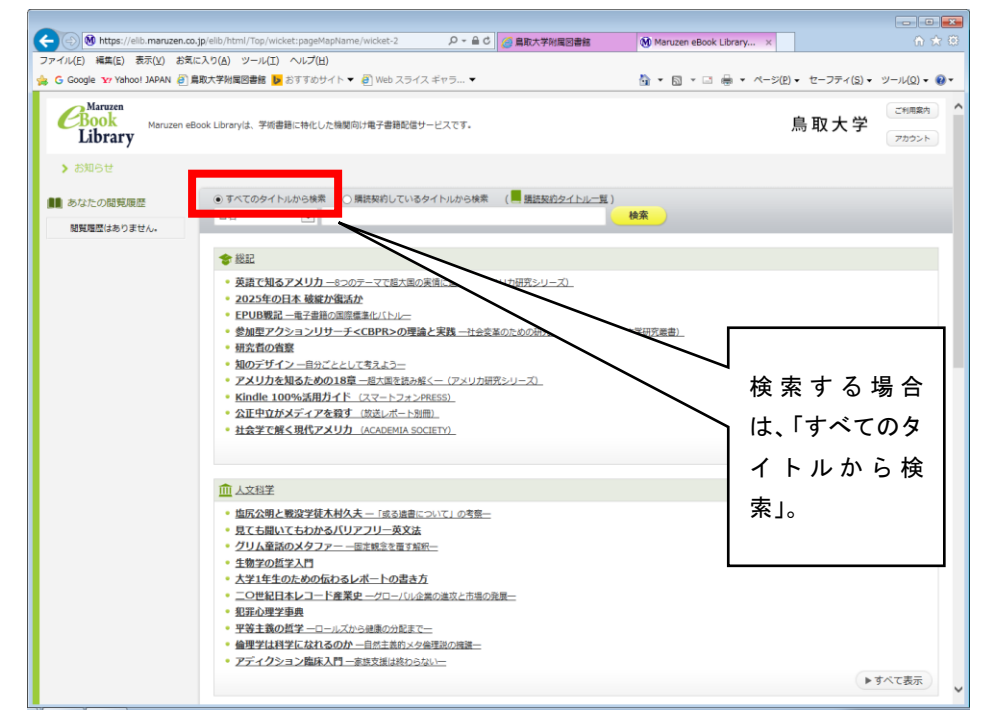

- 3. 試読可能なタイトルは「閲覧」マークが表示されます。本文閲覧は「閲覧ボタン」をクリック してください。
- 4. ページ左側の「出版年」「出版社」「ジャンル」から絞り込んで探すこともできます。

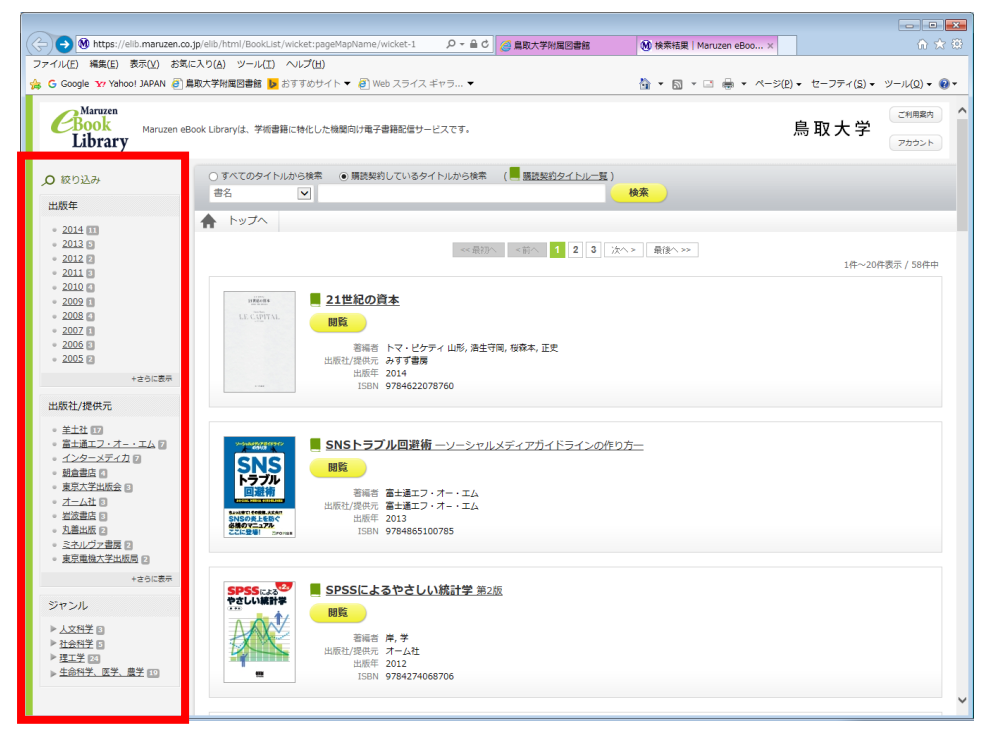

- 5. 検索・閲覧は可能ですが、印刷・ダウンロードはできません(ただし鳥大購入分 54 冊 (鳥大購 入一覧リスト<u>http://www.lib.tottori-u.ac.jp/trial/toridailist.pdf</u> を参照)は可能です。)
- 6. エクスポートは書誌のダウンロードです。(BibTeX形式)
- 7. 利用が終わりましたら、【閲覧終了】を押してください。

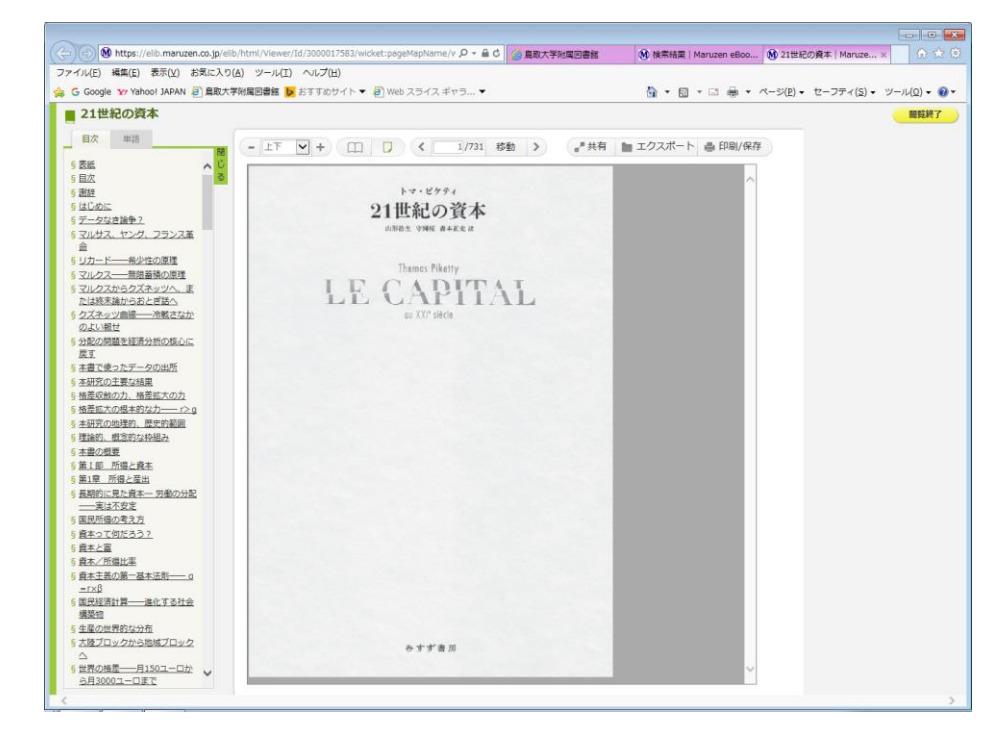

7.「Maruzen eBook Library」利用案内詳細アドレス https://elib.maruzen.co.jp/app/eguide/information.html

## ジャンルで一覧リストを表示する方法

【検索例】言語学の英語の図書を検索

1. 「 || 購読契約タイトル一覧」をクリックする。

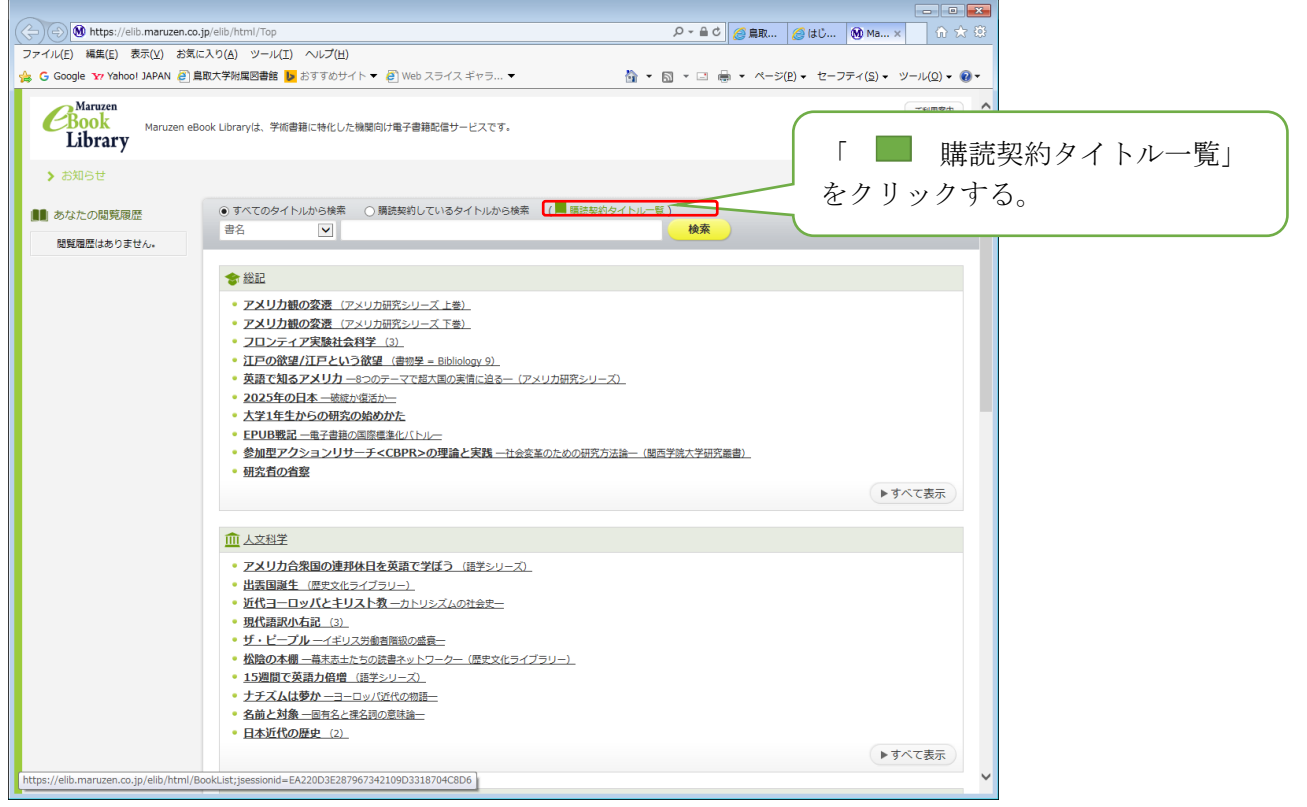

2.左側の「ジャンル」の中の「△人文科学」の△をクリックすると関連分野が表示される。

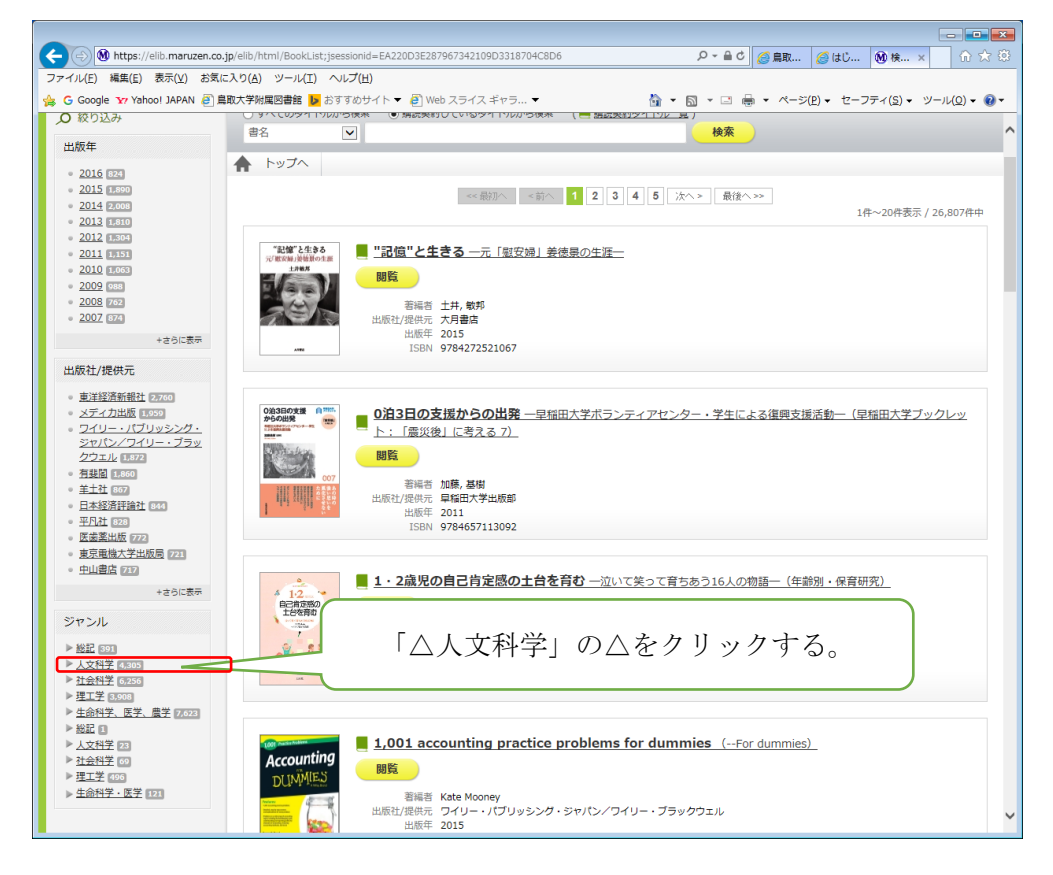

## 3.「△言語学」の中の「・英語」をクリックする。

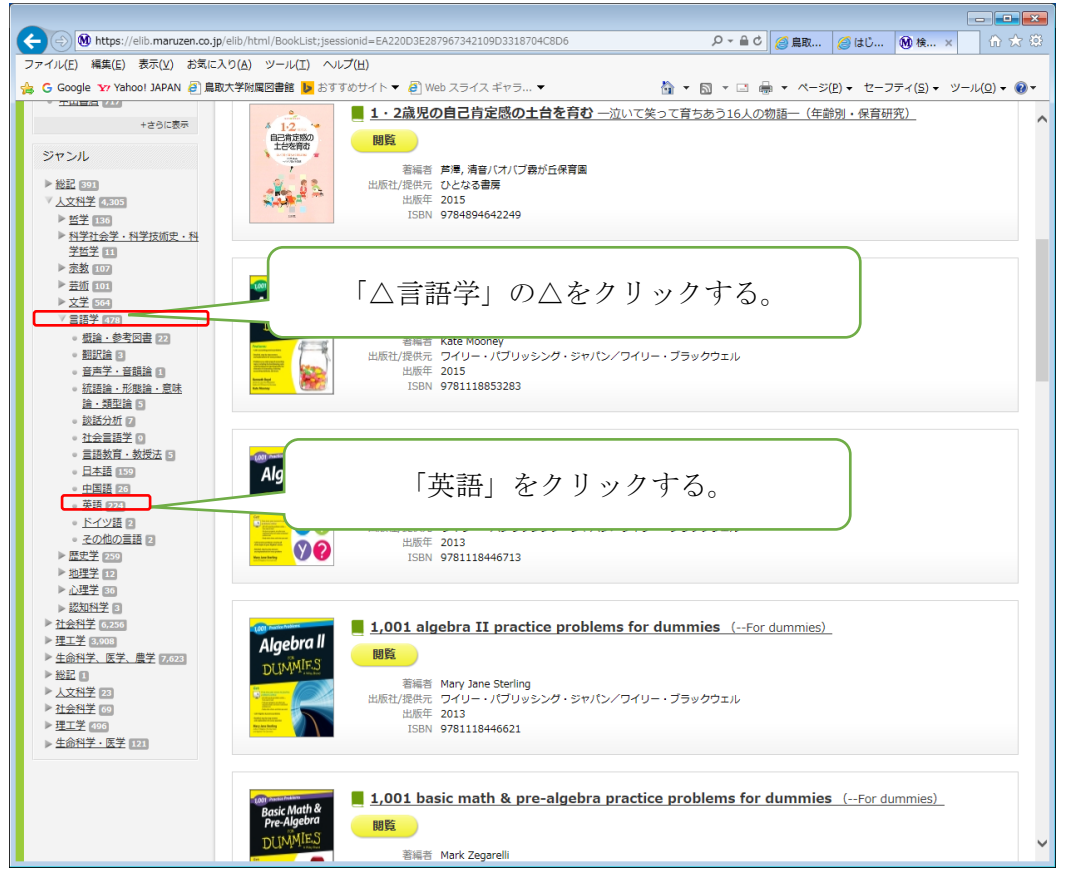

4.「・英語」のリストが表示される。

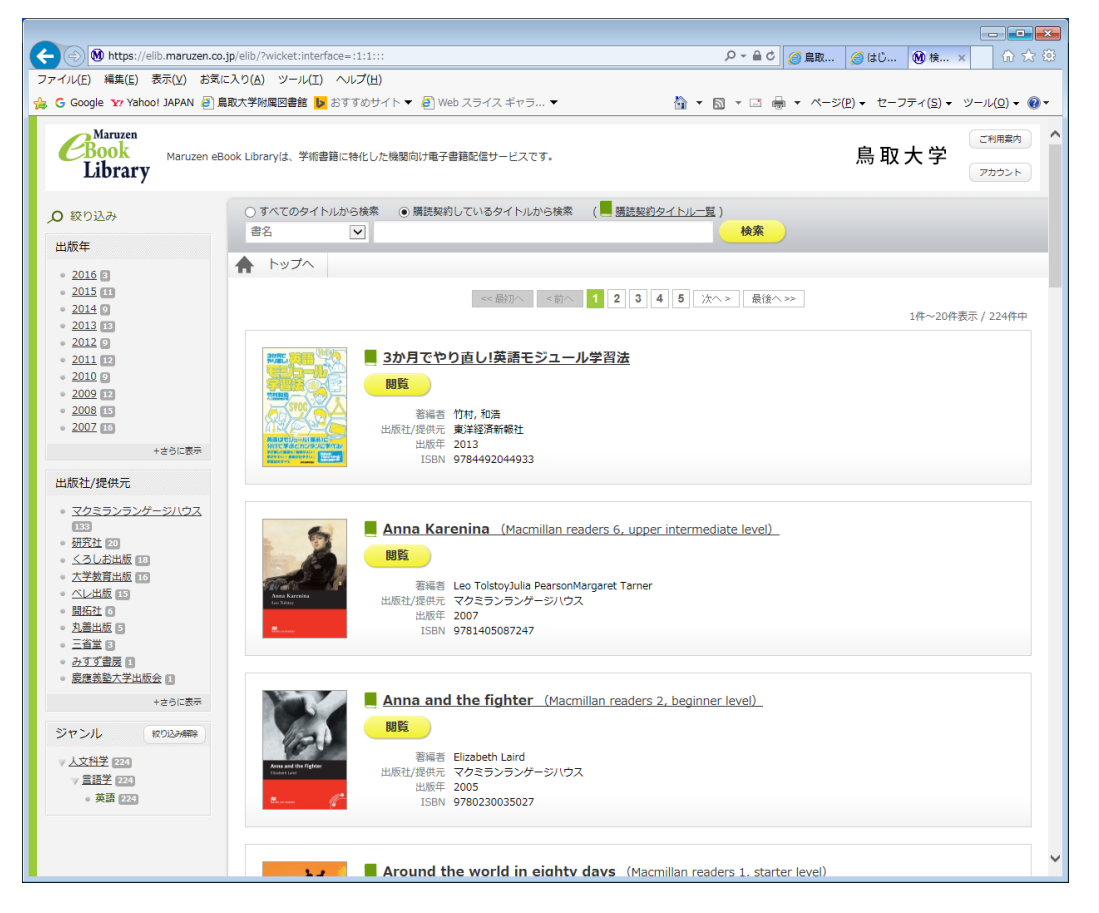